新城コイン 登録ガイド

(新城コインとは? ⇒ https://shinshirocoin-mwt.com )

## ◎会員登録の方法

YELLtum ログインページ(QR) ⇒

https://app.yelltum.fun/login

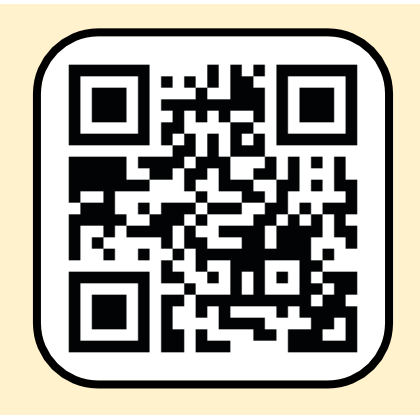

| 1 •                             | 2                                            |
|---------------------------------|----------------------------------------------|
| 12:00                           | 12:00 🛜 📶 🎟                                  |
| https://app.yelltum.fun/login 🔾 | https://app.yelltum.fun/login 🔿              |
| ログイン                            | 会員登録用の電話番                                    |
|                                 | 号を入力してください。                                  |
| 電話番号                            | 電話番号                                         |
| パスワード                           | ロ <u>利用規約</u> と <u>プライバシーポリシー</u> に<br>同意する。 |
|                                 | ②お使いの携帯電話番号を入力して                             |
| ロパスワードを記憶する                     | (SMS の受け取れる電話番号)                             |
| 新規会員登録                          | 利用規約に同意するに ☑をつけて                             |
|                                 | 「会員登録」を押してください。                              |
| ①「新規会員登録」を押してください!              | 会員登録                                         |
|                                 |                                              |

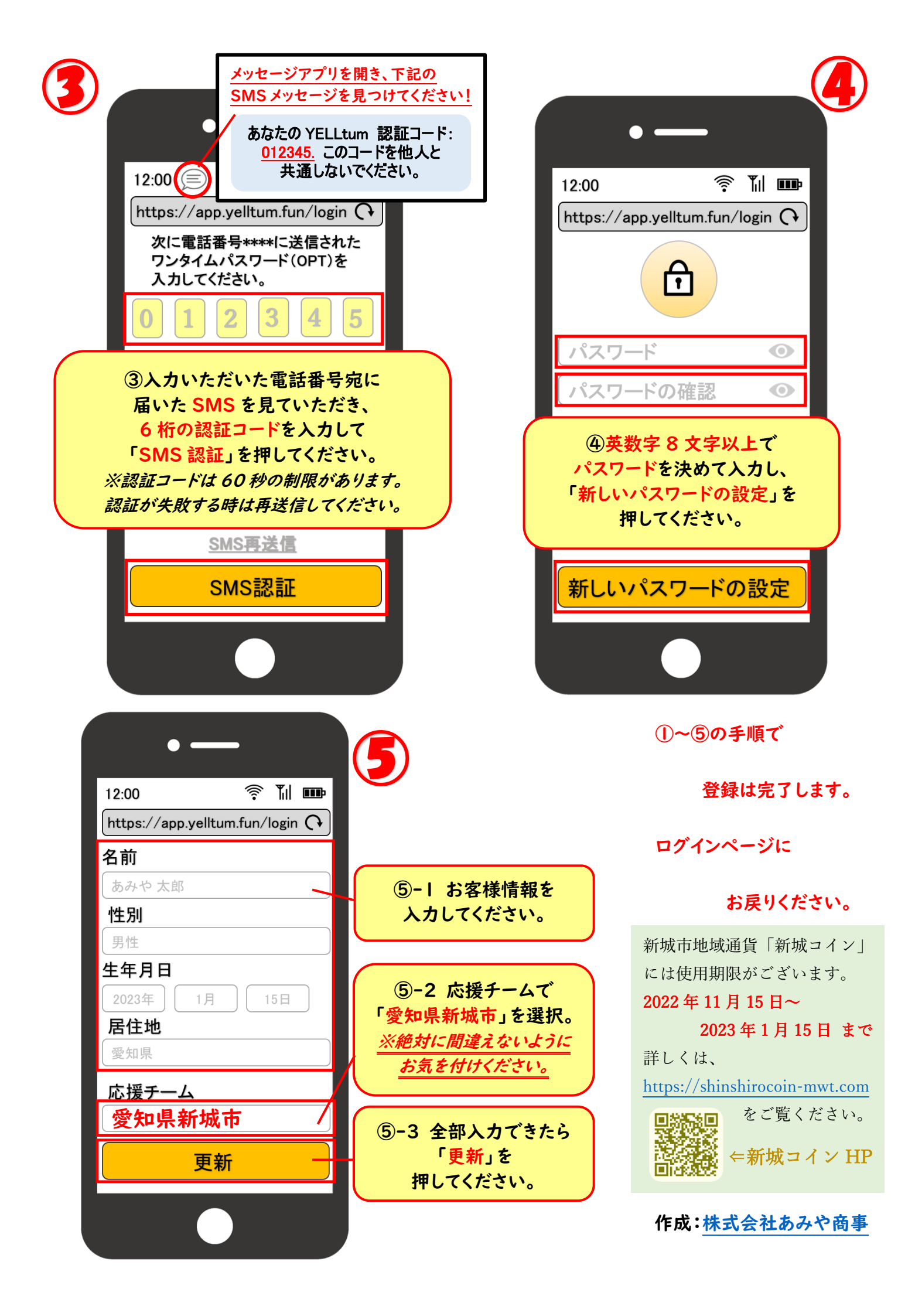

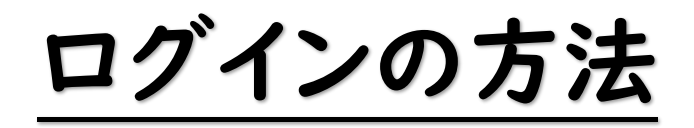

## YELLtum ログインページ(QR) ⇒

## https://app.yelltum.fun/login

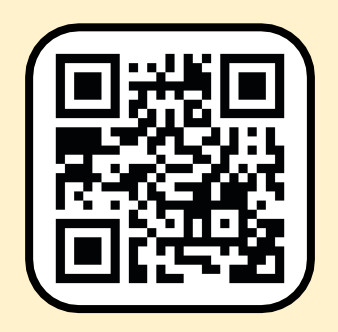

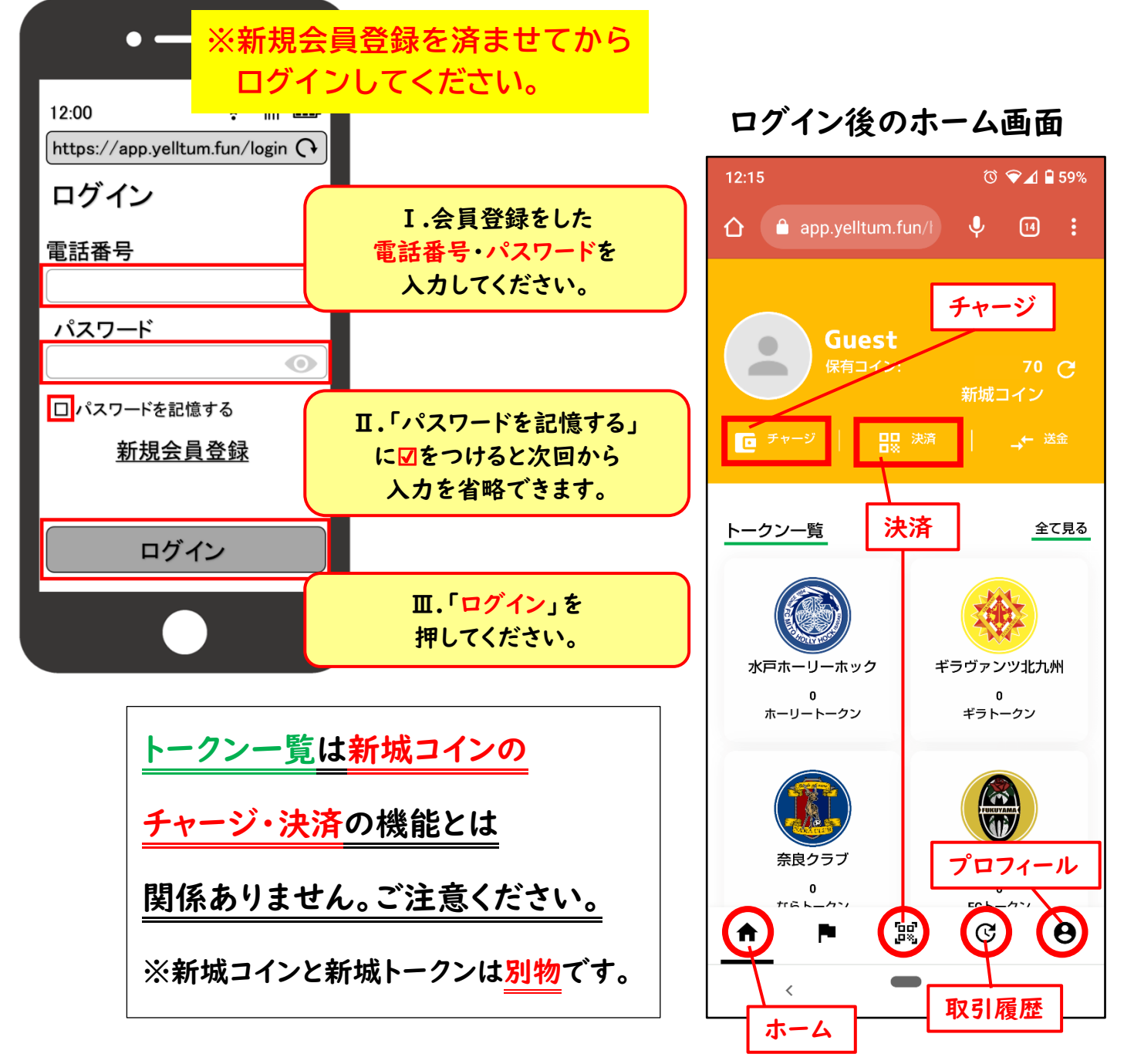

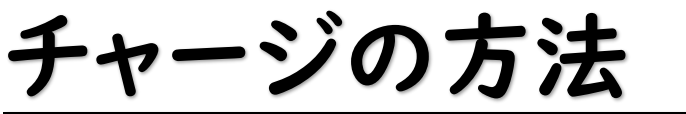

┢

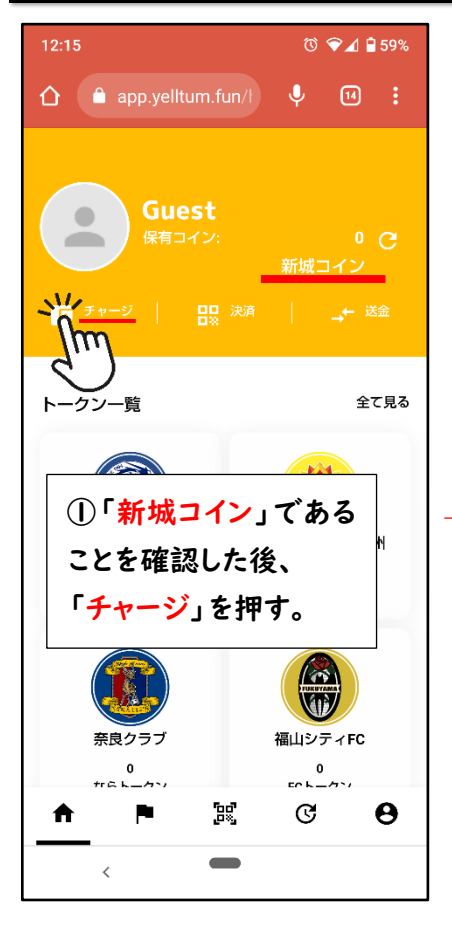

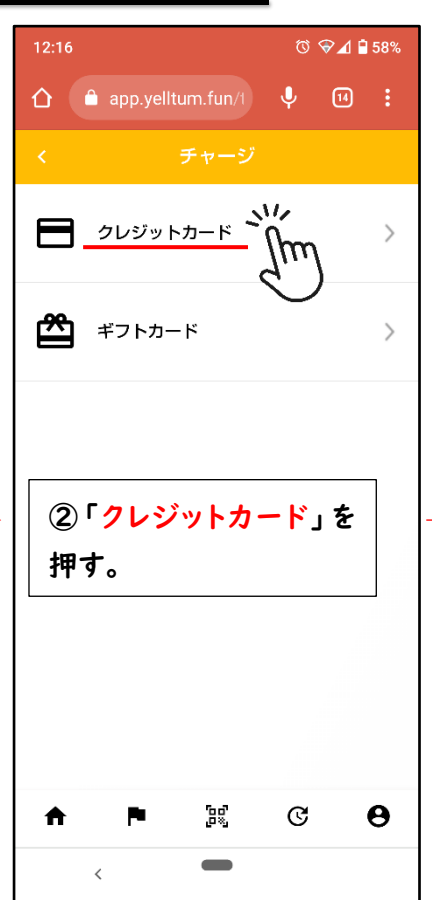

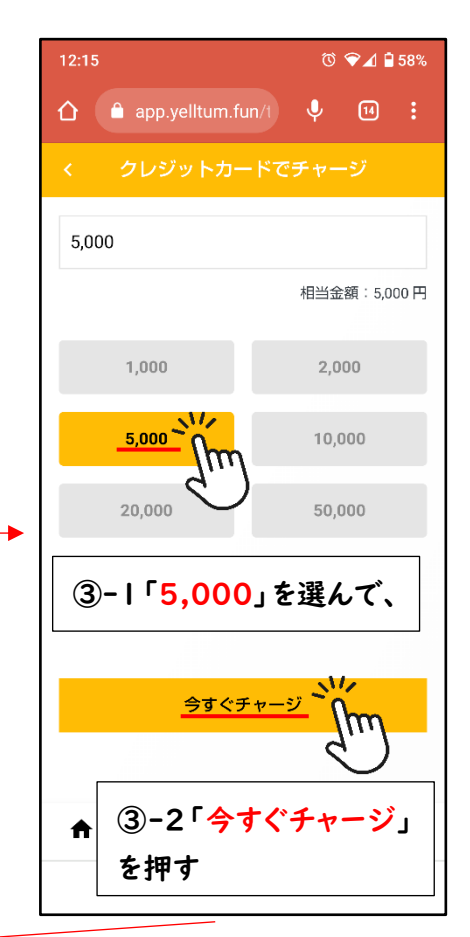

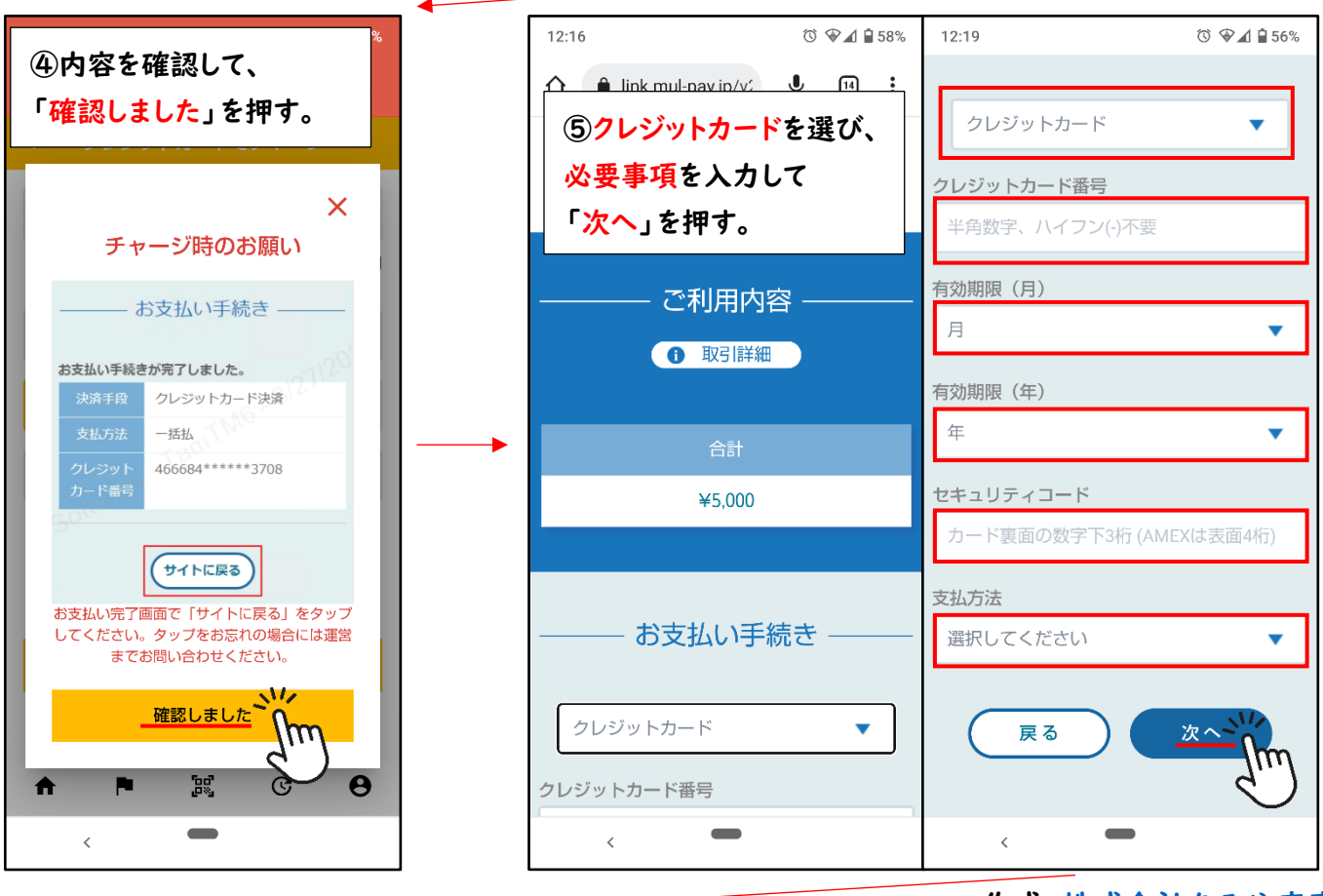

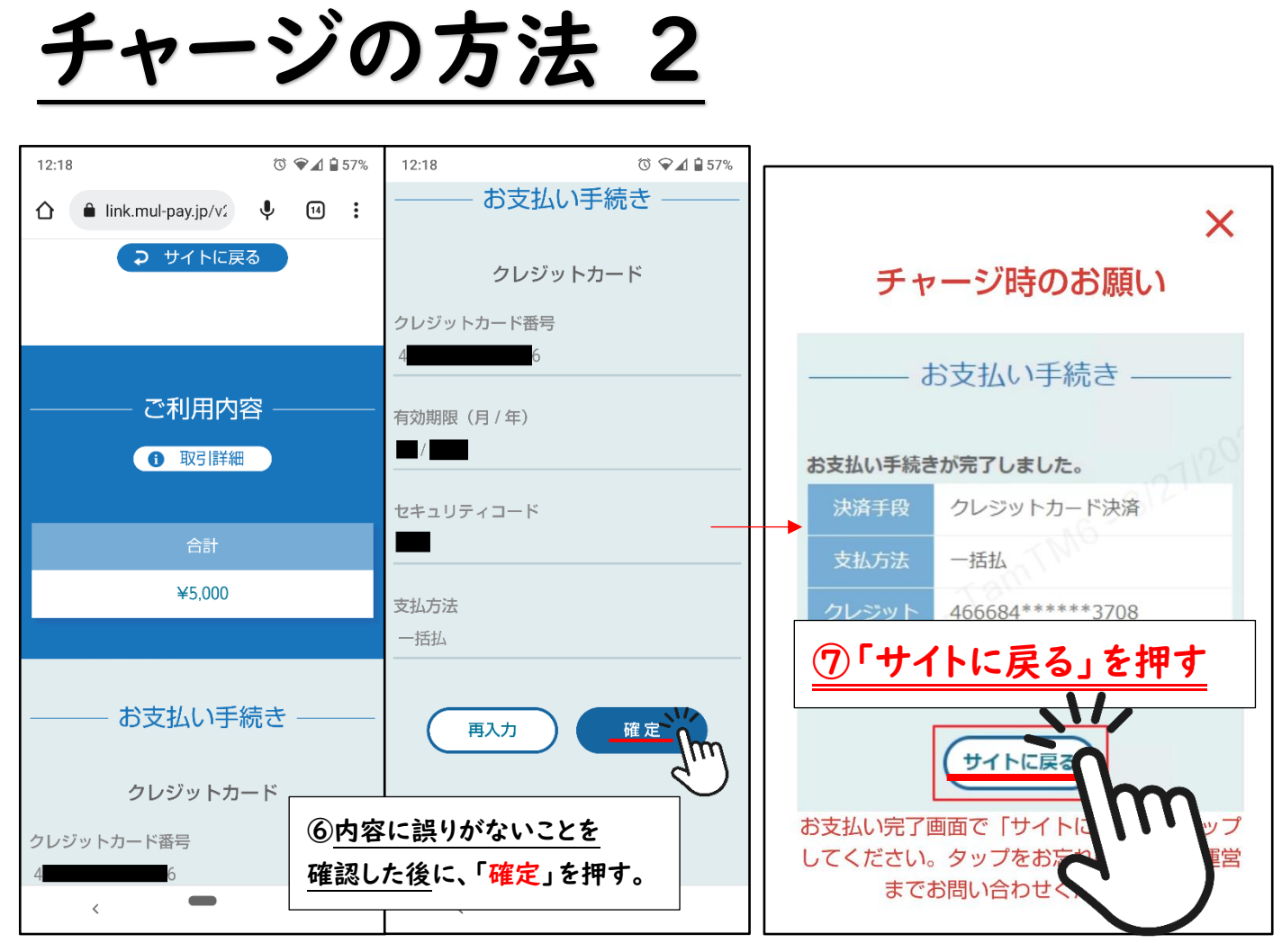

## <u>※必ず「サイトに戻る」を押してください!</u>

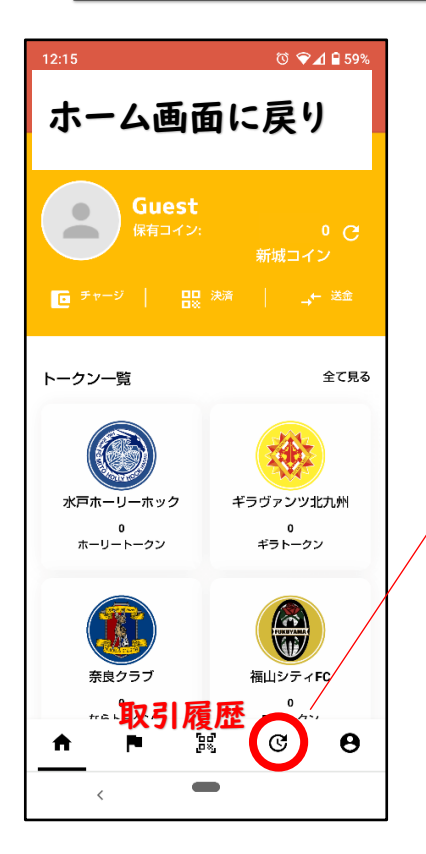

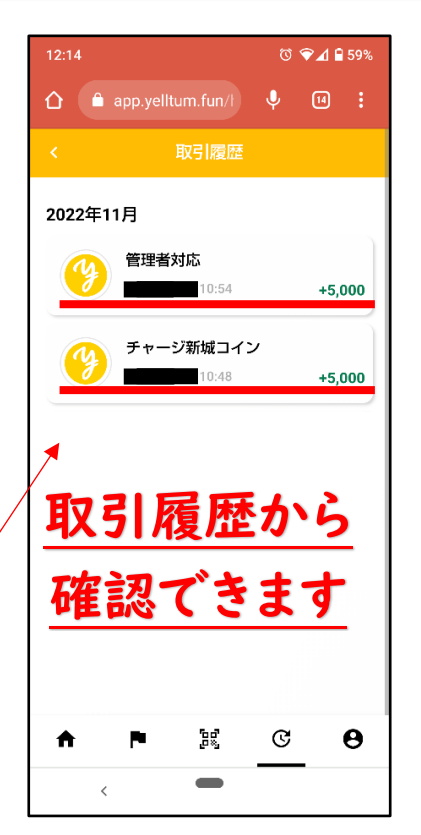

| 新城コインキャンペーン                      |
|----------------------------------|
| 先着 600 名様は五千コインを                 |
| チャージすると、さらに                      |
| <u>五千コインが付与されます。</u>             |
| ※ <mark>多少の時間差</mark> があるようです。慌て |
| ないでください。                         |